# TADAO TECHNOLOGIES TENGU USB INTERFACE

Tengu Graphical Pixel Editor by Tadao Technologies LLC, pat. pend.

# Introduction

The Tengu USB interface is a PC application that allows you to interact directly with your Yakuza USB board. It provides the capability to update the firmware on the board, customize the boot screen graphics, and load/modify/save settings. As with other Tadao products, additional features will be continually added to correspond with new releases of board firmware.

# Requirements

- 'Mini-B' to 'A' USB Cable
- Computer with a USB port running Microsoft Windows XP or Windows Vista
- XP users will need the Microsoft .NET Framework, available from: <u>http://msdn.microsoft.com/en-us/netframework/default.aspx</u>. Specifically, download and install .NET Framework 3.5 Service Pack 1 (approx. 2.8 MB). Windows Vista includes the .NET Framework by default; nothing else is needed to utilize Tengu.

# **Tengu Installation**

Download the latest version of the Tengu USB interface from <u>http://www.tadaotechnologies.com/productcart/pc/viewContent.asp?idpage=15</u>. The executable can be placed anywhere on your computer, and does not require an installation routine or any drivers if you already have the .NET Framework.

WARNING: Only download Tengu directly from the Tadao website. If you download the Tengu executable from any other source, it may be compromised and contain a virus or malware.

# Yakuza Series USB Board Installation

- 1. Power off the Yakuza USB board.
- 2. Remove/disconnect the battery.
- 3. Use a mini-B USB cable to connect the board to the computer.
- 4. The board will automatically be recognized as an HID USB device. Wait patiently while Windows finds and installs the necessary drivers.
- 5. Windows may notify you that a reboot is required to finish installation.

# How It Works

The new Yakuza USB boards are designed around the Microchip PIC18F2550, which is a special microcontroller that has full-speed USB 2.0 support, and can directly interface with a PC as a human interface device (HID). It is a true USB implementation and not just a USB-to-serial converter found on competing products. Since it is recognized as an HID, the drivers are built into Windows, which makes it very easy to install.

There are 2 sides to Tengu. One side is in the microcontroller on your Yakuza USB board and is called the bootloader. The other side is the user interface that you see when you run the Tengu application on your computer.

The bootloader is a permanent program that occupies a small portion of the memory on the microcontroller, and is able to rewrite the code that runs your paintball marker. It communicates over the USB bus to the Tengu interface. The Tengu interface is thus able to send updated firmware to the board or modify the boot screen and settings.

The firmware files are encrypted using 192 bit AES, which is the current encryption standard for the U.S. government. The files are sent in encrypted form over the USB bus to the microcontroller, where they are decrypted before being written to program memory. Encryption protects the intellectual property of Tadao Technologies,. It also prevents abuse of the USB interface (i.e. players trying to write their own cheater software).

# The Tengu Interface

Start the Tengu executable. The main window is shown, displaying the About tab, firmware update section, and USB status message box. The tabs along the top of the window will display specific customization features of Tengu. The firmware update box and USB status message box are always displayed, regardless of the selected tab.

| 礕 Tadao Technologies Tengu                |                                                                                                    |
|-------------------------------------------|----------------------------------------------------------------------------------------------------|
| About Boot Screen Editor Settings Support | http://www.tadaotechnologies.com                                                                                                    |
|                                           | Welcome to the Tengu USB utility. Tengu is regularly updated, so please visit <a href="http://www.tadaotechnologies.com">http://www.tadaotechnologies.com</a> to make sure you have the latest version.                                                                                                    |
|                                           | This application is designed as a firmware update utility for Yakuza OLED series boards with USB, but also includes the<br>ability to modify the boot screen graphics and board settings.                                                                                                    |
|                                           | Located at the bottom of the window is the firmware update control. Once a board is properly connected, you may open<br>and then download the encrypted files to your board.                                                                                                    |
| 心子                                        | The tabs along the top of the window allow access to the other features of Tengu. The Boot Screen Edio trabs uses an<br>enlaged 590% foile representation of the OLES occess so you can reset a cutom image. To use it, cick on any<br>pixel to turn it off or on, or use the controls along the top of the tab window to save/load from the board, turn all the<br>pixels on/ off, or load the default image. You can alise save or load the images to and from files, allowing you to<br>distribute unique boot screens amongst finends and tearmates. |
| Firmware Update                           | USB Status Messages                                                                                                    |
| OpenFile                                  | Board attached.                                                                                                    |
| Program                                   |                                                                                                    |

# **Updating Your Board's Firmware**

- 1. Turn off your board.
- 2. Connect the board to the PC with the mini-B USB cable.
- 3. The USB status message box will display that a board has been connected.
- 4. Click the "Open File" button. An open file dialog window will appear.
- 5. Navigate to the location of the new firmware file (.aes file extension) you want to download to your board. Select it.
- 6. Click the "Program" button. The update will begin, with the USB status message box showing the various steps of the programming sequence.
- 7. When finished you may unplug the board from the computer or use other Tengu features.

About tab, file open dialog for firmware

| Tadao Technologies Tengu About Boot Screen Editor Settings Support Multip://www.tadaotechnologies.com Open Look in: Downloads Multip://www.tadaotechnologies.com Open Welcome to the Tengu USB utility. Tengu is regularly updated, so please visit http://www.tadaotechnologies.com Open Use in the USB, but also include on the Tengu USB utility. Tengu is regularly updated, so please visit http://www.tadaotechnologies.com Open Welcome to the Tengu USB utility. Tengu is regularly updated, so please visit http://www.tadaotechnologies.com Open Welcome to the Tengu USB utility. Tengu is regularly updated, so please visit http://www.tadaotechnologies.com Open Use in the USB, but also include on the Tengu USB utility. Tengu is regularly updated, so please visit http://www.tadaotechnologies.com Open Welcome to the Tengu USB utility. Tengu is regularly updated, so please visit http://www.tadaotechnologies.com Open Use in the USB, but also include on the Tengu USB utility. Tengu is regularly updated, so please to the USB, but also include on the Tengu USB utility. Tengu is regularly updated, so please to the Tengu USB. utility on the USB. Interview of the Tengu USB utility. Tengu is regularly updated, so please to the Tengu USB. Interview of the Tengu USB utility. Tengu is regularly updated, so please to the Tengu USB. Interview of the Tengu USB. Interview of the Tengu USB. Inte                                                                                                    | nologies.com       |
|----------------------------------------------------------------------------------------------------|--------------------|
| About Boot Screen Editor Settings Support  Welcome to the Tengu USB utility. Tengu is regularly updated, so please visit <u>http://www.tadaotechologies.com</u> Welcome to the Tengu USB utility. Tengu is regularly updated, so please visit <u>http://www.tadaotechologies.com</u> About Boot Screen Editor Tabue  About Boot Screen Editor Tabue  About Boot Screen Boot Tabue  About Boot Screen Boot Tabue  About Boot Screen Boot Tabue  About Boot Screen Boot Tabue  About Boot Screen Boot Tabue  About Boot Screen Boot Tabue  About Boot Screen Boot Tabue  About Boot Screen Boot Tabue  A | nologies.com       |
| Welcome to the Tengu USB utility. Tengu is regularly updated, so please visit http://www.tadaotechnologies.com<br>Open                                                                                                    |                    |
| Open     Image: Contract of the contract of the cont                                   | o to               |
| Look in: Coverned to tabu                                                                                                    | es the             |
| My Recent My Cell Recent Joint Science Joint Annual Science Joint Annual         | u open             |
| Documents     Image: Constraint of the board, turn all the niles, allowing you to       Firmware Update     Desktop       Open File     Image: Constraint of the niles, allowing you to                                                                                                    | xes an<br>ny<br>ne |
| Program Secrets Mr. Computer                                                                                                    |                    |
| File name: ViceY3R120608.aes 🗸 Open                                                                                                    |                    |
| My Network Files of type: AES files (".aes)                                                                                                    |                    |

#### About tab, firmware update completed (USB status message box):

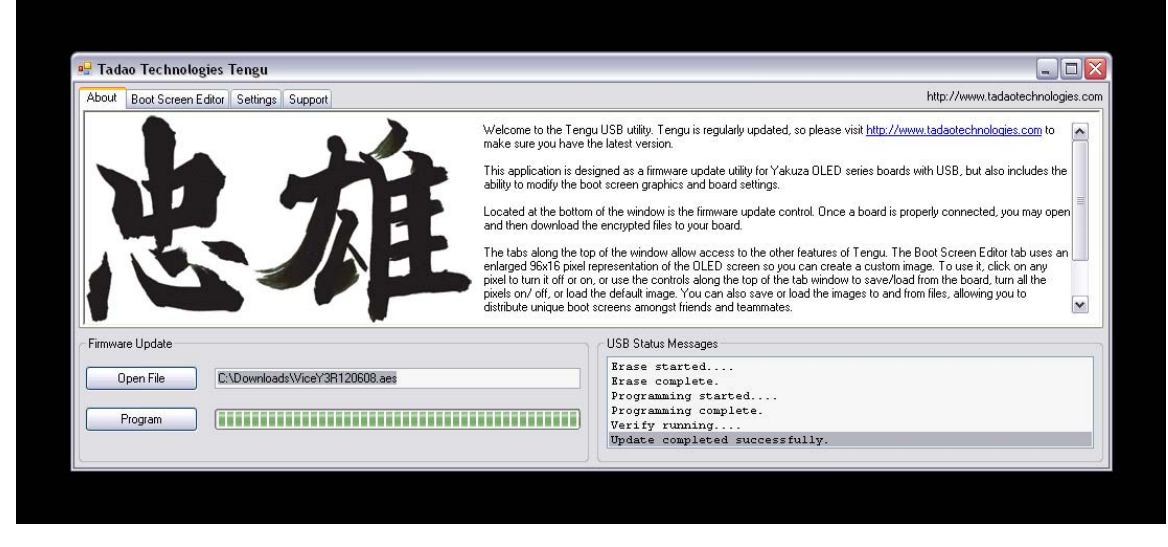

## **Using The Boot Screen Editor**

The boot screen editor lets you create a customized boot screen, which is displayed every time you turn on your board. The boot screen editor tab displays an enlarged 96x16 pixel representation of the OLED screen. The buttons along the top allow you to:

- 1. Save the current image displayed in Tengu to your board.
- 2. Load the current image stored on the board to Tengu.
- 3. Load the default kanji/Tadao image.
- 4. Turn all pixels on.
- 5. Turn all pixels off.
- 6. Mirror the pixels (every pixel lit is turned off, and vice versa).
- 7. Save the current image displayed in Tengu to a bitmap image file on your computer.
- 8. Load an image into Tengu from a bitmap image file on your computer.

#### File formats supported:

Tengu will load any type of bitmap image that is exactly 96 pixels wide and 16 pixels in height. The OLED screen is monochromatic, so when you design images in applications such as Photoshop, you should create 1 bpp bitmaps, or only use absolute black and white.

Tengu will reject bitmaps that are not 96x16 pixels. Images that contain colors other than absolute black and white may not load correctly.

Do not use image editing tools to resize an image down to 96x16 pixels. You will lose image quality, and the pixel colors may change, resulting in poor translation when loaded into Tengu.

#### Boot screen editor tab with default boot screen loaded:

| 🖷 Tadao Technologies Tengu            |                            |                              |                                  |
|---------------------------------------|----------------------------|------------------------------|----------------------------------|
| About Boot Screen Editor Settings Sup | port                       |                              | http://www.tadaotechnologies.com |
| Save To Board Load From Board         | Load Default All Pixels On | All Pixels Off Mirror Pixels | Save To File Load From File      |
|                                       |                            |                              |                                  |
|                                       |                            |                              |                                  |
|                                       |                            |                              |                                  |
|                                       |                            |                              |                                  |
|                                       |                            |                              |                                  |
| Firmware Update                       |                            | USB Status Messages          |                                  |
| Open File                             |                            | Board attached.              |                                  |
| Program                               |                            |                              |                                  |
|                                       |                            |                              |                                  |
| <u>8</u>                              | )                          | //N:                         |                                  |

#### Boot screen editor tab, file open dialog box:

| 🖷 Tadao Technologies Tengu                |                        |                             |                                                     |             |           |                |                               |
|-------------------------------------------|------------------------|-----------------------------|-----------------------------------------------------|-------------|-----------|----------------|-------------------------------|
| About Boot Screen Editor Settings Support |                        |                             |                                                     |             |           | ht             | p://www.tadaotechnologies.com |
| Save To Board Load From Board             | Save As                | <u> </u>                    |                                                     |             | _         | ? 🔀            | To File Load From File        |
|                                           | Save in:               | 🚞 Downloads                 |                                                     | <b>~</b> (3 | ) 🗊 📂 🛄 - |                |                               |
|                                           | My Recent<br>Documents | default.bsi                 |                                                     |             |           |                |                               |
|                                           | Desktop                |                             |                                                     |             |           |                |                               |
| Open File                                 | Secrets                |                             |                                                     |             |           |                | lo USB.                       |
| Program                                   | Mr. Computer           |                             |                                                     |             |           |                |                               |
|                                           | My Network             | File name:<br>Save as type: | mycustombootscreen.bsi<br>Boot Screen Files (*.bsi) |             | ~         | Save<br>Cancel |                               |

## Modifying Board Settings With Tengu

The settings tab lets you adjust settings on the board. The buttons along the left side allow you to:

- 1. Select the location on the board from which to read or save settings.
- 2. Load settings from the selected location to Tengu.
- 3. Save the current settings displayed in Tengu to the selected location on the board.
- 4. Load the default settings into Tengu.
- 5. Load settings into Tengu from a file on your computer.
- 6. Save the current settings displayed in Tengu to a file on your computer.

Note: Each version of Tengu supports specific firmware for all of the Yakuza USB boards. As new features and their corresponding settings are added to the firmware, Tengu must also be updated so that these settings can be manipulated from within its interface.

Every release of Tengu is capable of updating the firmware on any of the Yakuza USB boards. However, only specific versions of Tengu will be able to correctly load, save, and modify the settings for each revision of firmware. The Tengu page at <u>www.tadaotechnologies.com</u> contains a list of compatible firmware and Tengu versions. You should always update Tengu when you update your board firmware.

### Settings tab, displaying a tooltip after loading the settings from the board:

| P Tadao Technolog<br>About   Boot Screen E | Fire modes:<br>1. Semi-autor<br>2. Semi-autor<br>3. PSP rampin<br>4. PSP burst -<br>5. NXL full-aut<br>6. Millennium r<br>7. Custom ram<br>8. Auto-respo<br>9. Burst - thre<br>10. Full-auto -<br>ditor | natic un<br>natic ad<br>g - 123<br>sh<br>to - 123<br>amping -<br>nse - fi<br>te roun<br>1 shot | imited - ignores max rate<br>ustable - uses max rate<br>shots semi, on 4th shot fire<br>shots semi, on 4th shot<br>- 123 shots semi, on 4th shot<br>- 123 shots semi, on 4th<br>ser adjustable ramping,<br>es on each pull and relea<br>I burst.<br>semi, on 2nd shot fires fu | e of fi<br>of fir<br>ramp:<br>es 3-r<br>fires<br>fires<br>shot<br>selec<br>ase.<br>ull-au | ire setting.<br>e setting.<br>s at 5 pulls per second, reset<br>ound burst, resets after 1 sec<br>ramps at 6 pulls per second<br>t your own ramp start, ramp<br>to, resets after 1 second. | s after 1 second.<br>cond.<br>nd.<br>ignores ramp start if set bel<br>percentage, and max rate c | sw 6.<br>f fire,<br>hi | tp://www.tadaotechro | - D  |
|--------------------------------------------|----------------------------------------------------------------------------------------------------|------------------------------------------------------------------------------------------------|----------------------------------------------------------------------------------------------------|-------------------------------------------------------------------------------------------|----------------------------------------------------------------------------------------------------|--------------------------------------------------------------------------------------------------|------------------------|----------------------|------|
| -                                          | Firemode                                                                                                    | _                                                                                              | Max rate of fire                                                                                                    | _                                                                                         | Fine rate adjust                                                                                                    | Game timer                                                                                       | Debounce               | Anti mechanical bo   | unce |
| Active Settings 🐱                          | Semi unlimited                                                                                                    | ~                                                                                              | 13                                                                                                    | ~                                                                                         | 0.0                                                                                                    | Off 🗸 🗸                                                                                          | 5.0 👻                  | 1                    | ~    |
| Load From Board                            | Cycle percentage fill                                                                                                    | ter                                                                                            | Solenoid Dwell                                                                                                    |                                                                                           | Anti-bolt stick                                                                                                    | Ball-in-place delay                                                                              | Bolt delay             | Eye mode             |      |
|                                            | 10%                                                                                                    | ~                                                                                              | 6.0                                                                                                    | ~                                                                                         | Off 🖌                                                                                                    | 1 🗸                                                                                              | 14 💌                   | Forced               | ~    |
| Save To Board                              | Save To Board Ramping start                                                                                                    |                                                                                                | Ramping percentage                                                                                                    |                                                                                           | G-mode breakout                                                                                                    | Rate of fire display                                                                             | Screen brightness      | Power down timer     |      |
| Default Settings                           | 5                                                                                                    | ~                                                                                              | 500%                                                                                                    | ~                                                                                         | Off 🖌                                                                                                    | Average 🔽                                                                                        | 5 🗸                    | 30 minutes           | ~    |
| Save To File                               |                                                                                                    |                                                                                                |                                                                                                    |                                                                                           | USB St                                                                                                    | alus Messages                                                                                    |                        |                      |      |
| Firmware Update                            |                                                                                                    |                                                                                                |                                                                                                    |                                                                                           |                                                                                                    |                                                                                                  |                        |                      | -    |
| Firmware Update                            |                                                                                                    |                                                                                                |                                                                                                    |                                                                                           | Sett:                                                                                                    | ings retrieval from 1                                                                            | oard successful.       |                      |      |

# Settings tab, modifying the Solenoid Dwell setting using the drop down menu:

| 🖳 Tadao Technologi   | es Tengu                |                   |                  |         |                      |      |                   |      |                    |            |
|----------------------|-------------------------|-------------------|------------------|---------|----------------------|------|-------------------|------|--------------------|------------|
| About Boot Screen Ed | itor Settings Support   |                   |                  |         |                      |      |                   | http | p://www.tadaotechn | ologies.co |
|                      | Firemode                | Max rate of fire  | Fine rate adjust | _       | Game timer           | _    | Debounce          | _    | Anti mechanical bo | unce       |
| Active Settings 🛩    | Semi unlimited 🖌 🖌      | 13 🗸              | 0.0              | ~       | Off                  | ~    | 5.0               | ~    | 1                  | ~          |
| Load From Board      | Cycle percentage filter | Solenoid Dwell    | Anti-bolt stick  |         | Ball-in-place delay  | _    | Bolt delay        |      | Eye mode           |            |
|                      | 10%                     | 6.0 🗸             | Off              | ~       | 1                    | *    | 14                | ~    | Forced             | ~          |
| Save To Board        | Ramping start           | 5.0               | G-mode breakou   | t       | Rate of fire display | _    | Screen brightness | -    | Power down timer   | -          |
| Default Settings     | 5 🖌                     | 6.0               | Off              | ~       | Average              | ~    | 5                 | ~    | 30 minutes         | ~          |
| Save To File         |                         | 7.5<br>8.0<br>8.5 | 1                | USB Sta | itus Messages        |      |                   |      |                    |            |
| Open File            |                         |                   |                  | Setti   | ngs retrieval fro    | m bo | bard successful   |      |                    |            |
| Program              |                         |                   |                  |         |                      |      |                   |      |                    |            |

# Settings tab, save file dialog box:

|                                   | Firemode                | May rate of fire                  | Fine rate   | adiust f           | Game timer | Debourc  | e    | Anti mechanical bo             | unce |
|-----------------------------------|-------------------------|-----------------------------------|-------------|--------------------|------------|----------|------|--------------------------------|------|
| Active Settings 🔽                 | Semi unlimited 💌        | Save As                           |             |                    |            |          | ? 🗙  | 1                              | ~    |
| Load From Board                   | Cycle percentage filter | Save in:                          | C Downloads |                    | ~          | G 🗊 📂 🛄- |      | Eye mode                       |      |
| Save To Board<br>Default Settings | Ramping start           | My Recent                         | default.set |                    |            |          |      | Power down timer<br>30 minutes | ~    |
| Load From File<br>Save To File    |                         | Documents<br>Documents<br>Desktop |             |                    |            |          |      |                                |      |
| Firmware Update<br>Open File      |                         | Secrets                           |             |                    |            |          |      |                                |      |
| Program                           |                         | Mr. Computer                      |             |                    |            |          |      |                                |      |
|                                   |                         |                                   | File name:  | mycustomsettings.s | set        | ~        | Save |                                |      |

The Support Tab The support tab lists the Tengu version, build date, and contact information. The End User Licensing Agreement is also displayed.

| a Tauao recimologies religu                                                                                                    |                                                                                                    |
|----------------------------------------------------------------------------------------------------|----------------------------------------------------------------------------------------------------|
| About Boot Screen Editor Settings Support                                                                                                    | http://www.tadaotechnologies.com                                                                                                    |
| Tengu version 0.8a         Build date: 12.06.2008           Compabile with board firmware versions:         Angel A1:         Y3 R 12.07.08           Ego 7/78 & Geo:         Y3 R 12.07.08         Ego 7.07.86           Ego 9:         Y3 R 12.07.08         Marq & Vice:           Marq & Vice:         Y3 R 12.07.08         Marq & Vice:           Mirkko Ultraite:         Y3 R 12.07.08         Marq & Vice: | The latest version of Tengu and board firmware are available from<br>http://www.tadautechnologies.com.<br>ONLY download the Tengu application and board firmware directly from the Tadao website. If you<br>download Tengu or new firmware from anywhere else you may subject your computer to viruses or<br>malware.<br>Questions? Concerns? Please check the Tengu manual or email will@tadaotechnologies.com. |
| - Firmware Update                                                                                                    | USB Status Messages                                                                                                    |
| Open File                                                                                                    | Settings retrieval from board successful.                                                                                                    |
|                                                                                                    |                                                                                                    |

# Additional Information

**Versions** – Due to the addition of new settings or features in either program, a specific version of Tengu must be used with each firmware release for a board. Firmware compatible with Tengu versions are listed on the website.

**Power on/off** – The board must be turned off before connecting to the PC or it will not be properly recognized. While plugged into the USB cable, the board cannot be manually turned on. Input from the power switch will be ignored until it is removed from the USB cable. The battery can be left plugged in while using the USB as long as the board is first turned off.

If you accidentally flash the wrong firmware to your board (i.e. putting the Ego board firmware on your Ultralite board), remove the battery and flash the correct firmware.

# End User License Agreement (EULA)

- 1. Under this End User License Agreement (the Agreement), Tadao Technologies (the Vendor) grants to user (the Licensee) a non-exclusive and non-transferable license (the License) to use the Tengu USB interface (the Software).
- 2. "Software" includes the executable computer programs, encrypted firmware files, and any related printed, electronic, or online documentation and files.
- 3. Title, copyright, intellectual property rights and distribution rights of the Software remain exclusively with Vendor. Intellectual property rights include the look and feel of the Software. This Agreement constitutes a license for use only and is not in any way a transfer of ownership rights to the Software.
- 4. The Software may be loaded onto as many computers as the Licensee chooses.
- 5. The rights and obligations of this License are personal rights granted to the Licensee only. The Licensee may not transfer or assign any of the rights or obligations granted under this Agreement to any other person or legal entity without the expressed written permission of Vendor.
- 6. The Software and related files may not be modified, reverse engineered, or decompiled in any manner through current or future available technologies.
- 7. Purchase and/or use of this Software constitutes acceptance and compliance with these terms.

## Disclaimer

This software product is provided by Tadao Technologies LLC "as is." You are solely responsible for determining compatibility with and protection of your equipment. Tadao Technologies LLC will not be liable for any damages incurred by using, modifying, or distributing this software product. Use of this software product constitutes acceptance and compliance with these terms.